# Guia do Utilizador da Historiana

Historiana é uma plataforma de eLearning, desenvolvida por professores de história da Europa e não só, a fim de ajudar os seus colegas, estudiosos dedicados pretendendo um ensino inovador e responsável da história. Este Guia pretende demonstrar como funciona o sítio Web da Historiana.

Co-funded by the Erasmus+ Programme of the European Union

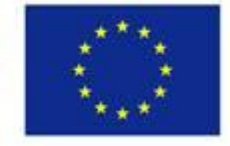

Disclaimer: "The European Commission support for the production of this publication does not constitute endorsement of the contents which reflects the views only of the authors, and the Commission cannot be held responsible for any use which may be made of the information contained therein." O menu inicial dá acesso às várias secções do sítio Web: A página inicial, a secção de conteúdo histórico, a secção de ensino e aprendizagem, o eActivity Builder e MyHistoriana.

| 盦                     | 202                    | -                 | ==                    | 4                |
|-----------------------|------------------------|-------------------|-----------------------|------------------|
| HISTORICAL<br>CONTENT | TEACHING &<br>LEARNING | SELECT<br>SOURCES | E-ACTIVITY<br>BUILDER | MY<br>HISTORIANA |

A **home page** (página inicial) chama a atenção para os recursos, recomendados por pessoas que os desenvolveram, mostrando o que há de novo em Historiana e como os utilizadores podem ser ativos no seio da comunidade Historiana.

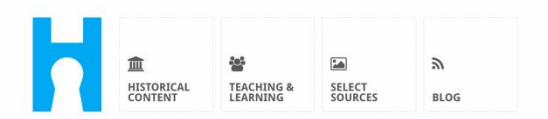

Historiana offers free historical content, ready to use learning activities, and innovative digital tools made by and for history educators across Europe.

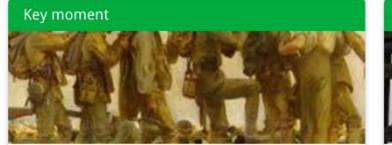

#### World War 1: in wider perspective

It started on 28 July 1914 when Austria-Hungary declared war on Serbia but it quickly escalated into a European and then a global war. It was the first 'total war' of the industrial era, a phrase attributed to the German General, Erich

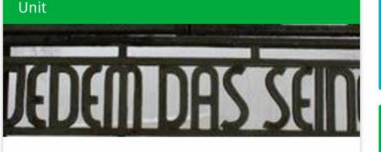

Internment without a trial: examples from the Nazi and Soviet regimes

Internment, imprisoning people without trial, was not new in the era of totalitarian regimes, but it was the vast scale and systematic organization of the 'camps system' that symbolized

Find ideas and ready to use resources for your classroom practice LEARNING ACTIVITIES → Find thematic case studies that allow for comparison across time and space THEMES → Search sources in the digital collections of Europeana or selected archives, libraries and museums SELECT SOURCES → A secção **historical content** (conteúdo histórico) permite aos utilizadores pesquisarem temas históricos, períodos históricos e tipos de fonte.

| 血<br>HISTORICAL<br>CONTENT | TEACHING & SELECT<br>LEARNING SOURCES | E-ACTIVITY MY<br>BUILDER HISTORIANA | III<br>BUILDER<br>BASKET | 😧 reggie10 🔊 Login or Reg | ster |
|----------------------------|---------------------------------------|-------------------------------------|--------------------------|---------------------------|------|
| ۶ Find your mu             | ultiperspective res                   | ources to teach histo               | ory beyond borders       | 5                         |      |
| What are you loo           | oking for? ≣ Histor                   | cal periods ▼ i≣ Themes ▼           | I≣ Source Types ▼        |                           |      |
| Filter on All              | Key moments Units C                   | ase studies Source collectio        | ons Life stories Time li | nes View points           |      |
| Case study                 | Settle-<br>pean<br>ind's              |                                     |                          |                           |      |

A secção **teaching and learning** (ensino e aprendizagem) permite aos utilizadores pesquisar a Historiana com base em aspetos de pensamento histórico, desafios de ensino e métodos de ensino.

| I Content Earning                                                                                                    | SELECT<br>SOURCES<br>EACTIVITY<br>BUILDER | MY<br>HISTORIANA BUILDER 2                                                                                                    |            |
|----------------------------------------------------------------------------------------------------|-------------------------------------------|----------------------------------------------------------------------------------------------------|------------|
| ${oldsymbol{ ho}}$ Find ideas and ready                                                                                                    | -to-use resources for                     | your classroom practice                                                                                                    |            |
| What are you looking for                                                                                                    | ? I≣ Historical thinking ▼ I              | ■ Teaching methods 👻 📰 Teaching ch                                                                                             | allenges 🔻 |
| Filter on All Learning Activ                                                                                                    | rities Teaching Strategies e              | -Learning Activities                                                                                                    |            |
| Learning Activity         Image: Construction of the second second seco | Teaching strategy                         | e-Learning Activity  e-Learning Activity  Why is it so important dream? Description  Tag! from Historiana Tag2 from Historiana | t to       |

A secção **select sources** (selecionar fontes) pode ser utilizada para pesquisar fontes de recolha no Historiana, fontes nas recolhas digitais de arquivos selecionados, museus e bibliotecas e na coleção Europeana. Os utilizadores registados e com acesso podem guardar as fontes que encontrarem e utilizá-las para criarem ou editarem as suas próprias Atividades de eLearning.

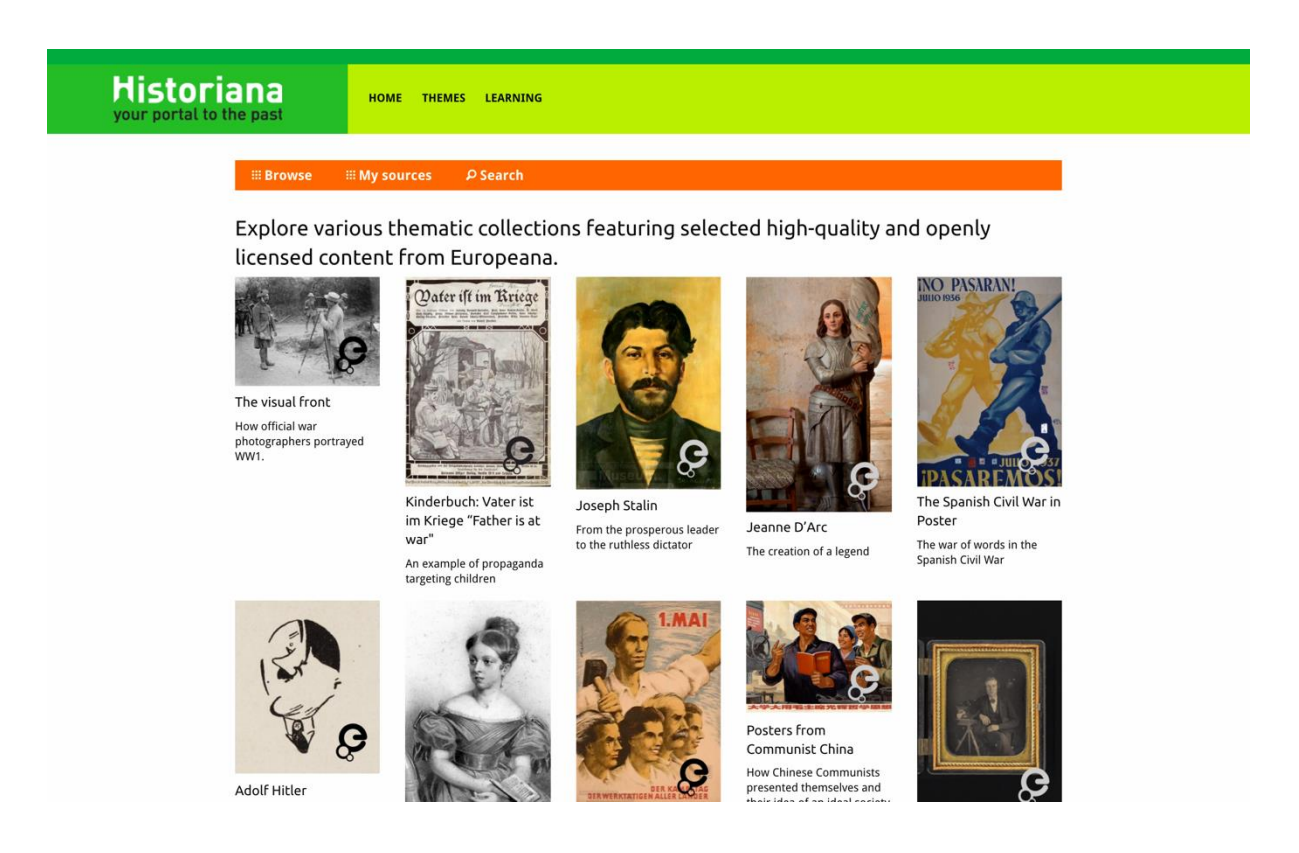

O **eActivityBuilder** dá aos utilizadores a oportunidade de criarem as suas próprias Atividades de eLearning no idioma que preferirem.

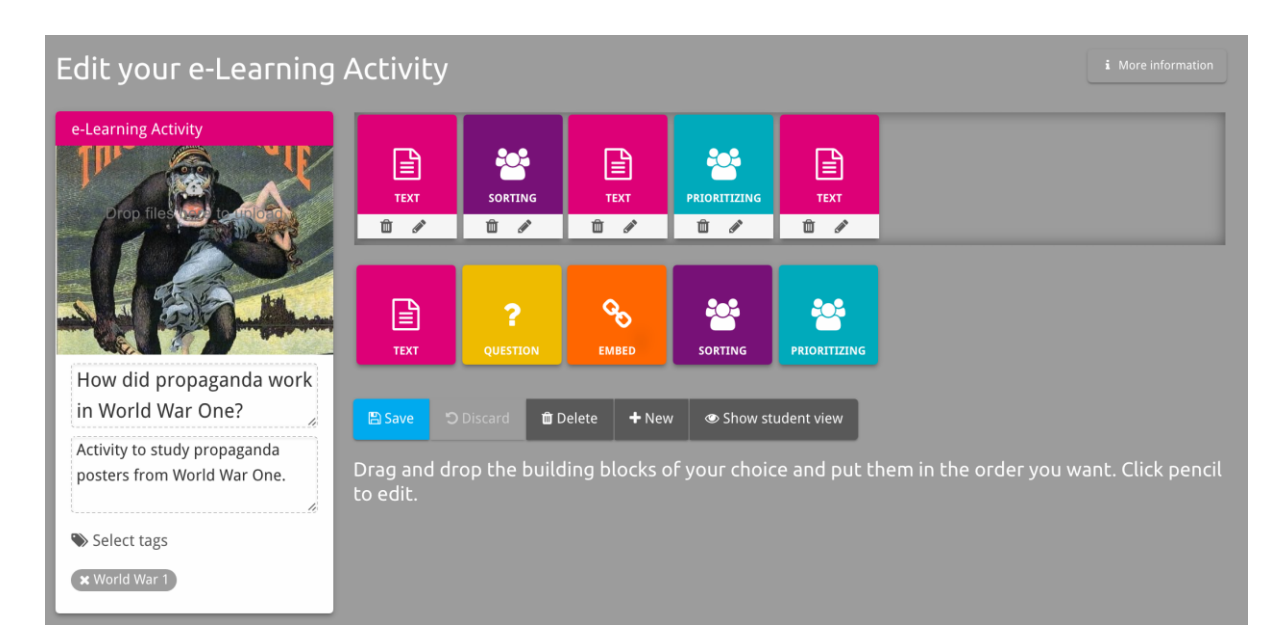

Os **Blocos de construção** na Atividade de eLearning podem ser usados para criar Atividades de eLearning com o eActivity Builder. Cada bloco de construção tem a sua funcionalidade própria e os blocos podem ser combinados e colocados pela ordem que se preferir, bastando para isso que se arrastem.

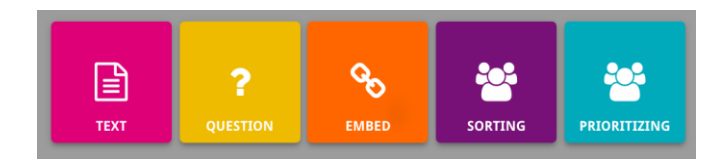

A secção **MyHistoriana** é um espaço pessoal e exclusivo de cada utilizador. Os utilizadores registados e com acesso podem carregar as suas próprias fontes e encontrar mais tarde as respostas das visitas que completaram a Atividade de eLearning.

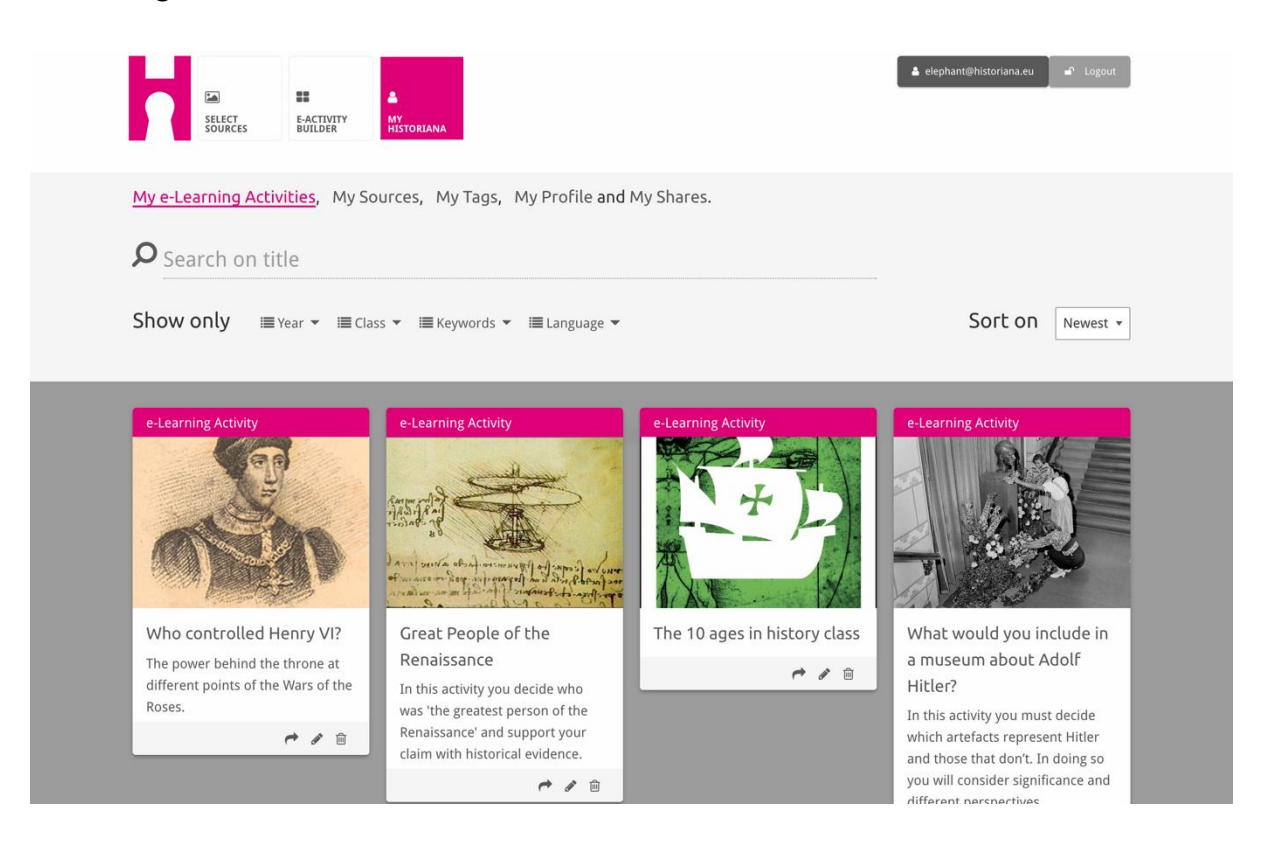

**Os Cartões de índice** representam os diferentes recursos disponíveis no Historiana. Os Cartões de índice contêm o seguinte acerca de qualquer recurso: tipo de recurso, título, uma imagem, uma breve descrição e identificadores associados a esse recurso. Clicando num cartão de índice abrir-se-ão os recursos que o cartão representa.

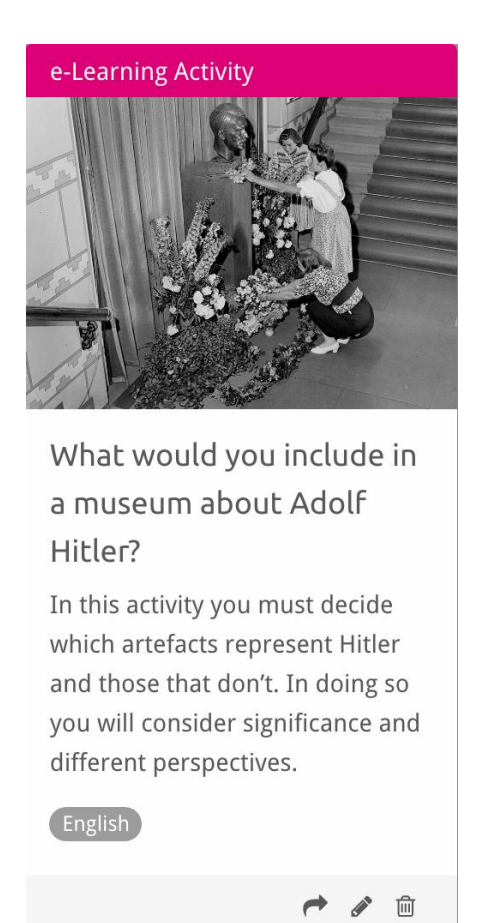

Um cartão de índice pode ter os seguintes botões de ação:

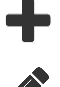

adicionar/selecionar

editar

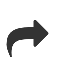

partilhar

] copiar

前 eliminar

Os identificadores ajudam a organizar, agrupar ou encontrar outros recursos no Historiana. Clicando num identificador irá pesquisar todos os recursos associados a esse identificador.

# Adicionar ou remover identificadores

Para adicionar identificadores, escreva no campo de texto o identificador que pretende utilizar e prima 'Enter' (confirmar). Aparecerá o identificador.

Para remover identificadores, clique no botão eliminar  $[^{\infty}]$ . Desaparecerá o identificador.

| SELECT<br>SOURCES EACTIVITY<br>MY<br>HISTORIANA                                                                                                    |                                                   | 🌲 elephant@historiana.eu 🥼 Logout |
|----------------------------------------------------------------------------------------------------|---------------------------------------------------|-----------------------------------|
| My e-Learning Activities, My Sources, <u>M</u>                                                                                                    | <mark>y Tags</mark> , My Profile and My Shares.   |                                   |
| Source these customers and the these customers and the second second sec | stom tags to add them to the e-Learning activ     | ities you create.                 |
| Language Add a new language +                                                                                                    | Year         Add a new year           * 2017-2018 | Class (Add new class or group +   |
| Keyword       Add new keywords       +         Cold War       X Industrial Revolution       X World War 1                                                                                                    |                                                   |                                   |

# Criar, guardar e editar as Atividades de eLearning

Para criar uma Atividade de eLearning, arraste os blocos de construção de que necessita para o espaço de trabalho do eActivity Builder e coloque-os pela ordem que pretende. Clique no botão editar [1] para preencher com conteúdo os blocos de construção. A maioria dos blocos requererá a inserção de mais fontes, o que poderá fazer clicando Adicionar Fontes [1]

Para guardar uma Atividade de eLearning, clique em "voltar ao builder" e depois em "guardar". Pode agora encontrar a sua Atividade de eLearning novamente na secção MyHistoriana.

Para editar uma Atividade de eLearning, primeiro encontre a Atividade de eLearning que pretende para editá-la nas Minhas Atividades de eLearning na secção MyHistoriana e depois clique no botão editar []].

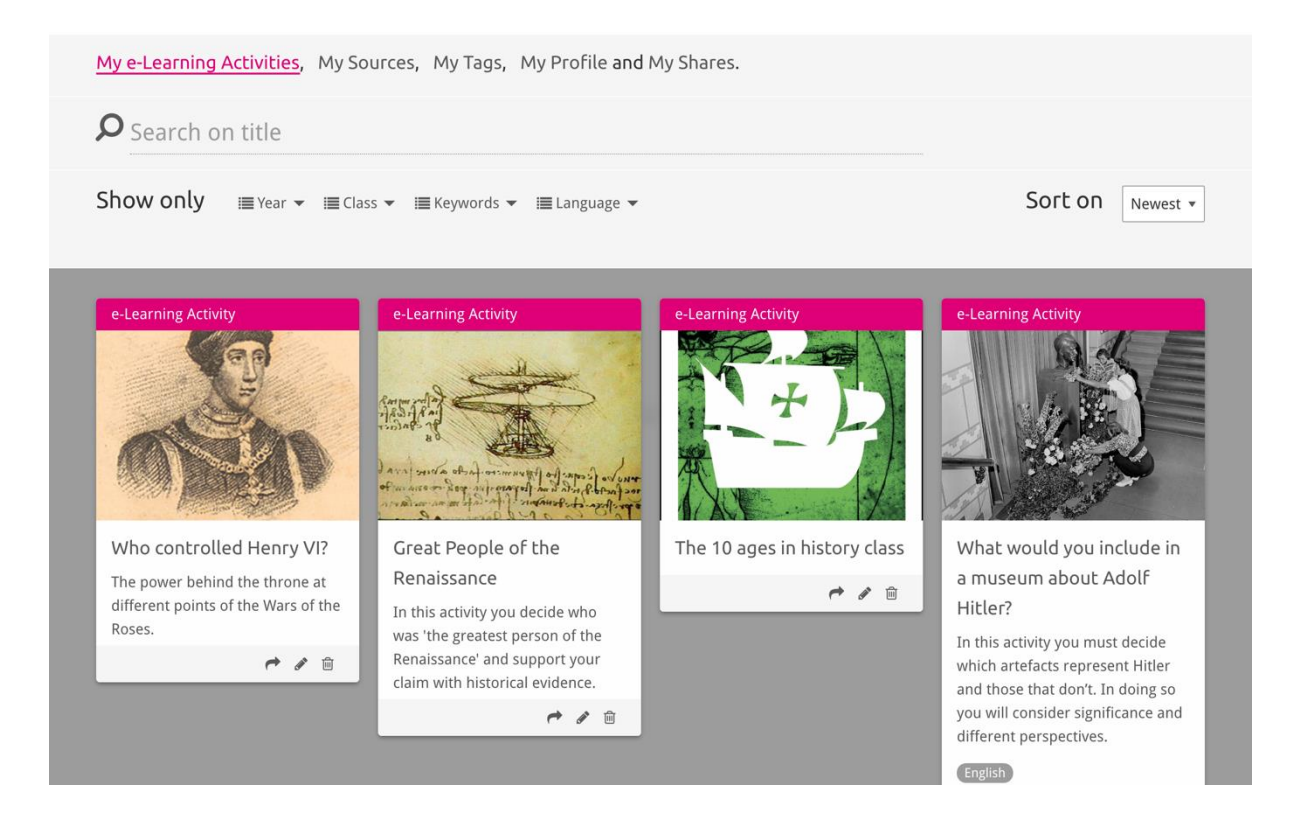

# Importar e eliminar Atividades de eLearning

Para importar uma Atividade de eLearning atual, vá à secção Teaching and Learning (Ensino e aprendizagem), encontra a Atividade de eLearning e clique no botão adicionar [+]. Verá então uma confirmação de que a Atividade de eLearning foi adicionada. Isso significa que pode agora encontrar a sua Atividade de eLearning novamente na secção MyHistoriana.

Para eliminar Atividades de eLearning, encontre primeiro a Atividade de eLearning que pretende eliminar na secção MyHistoriana, e clique no botão eliminar [11]. Confirme então que pretende eliminar a Atividade.

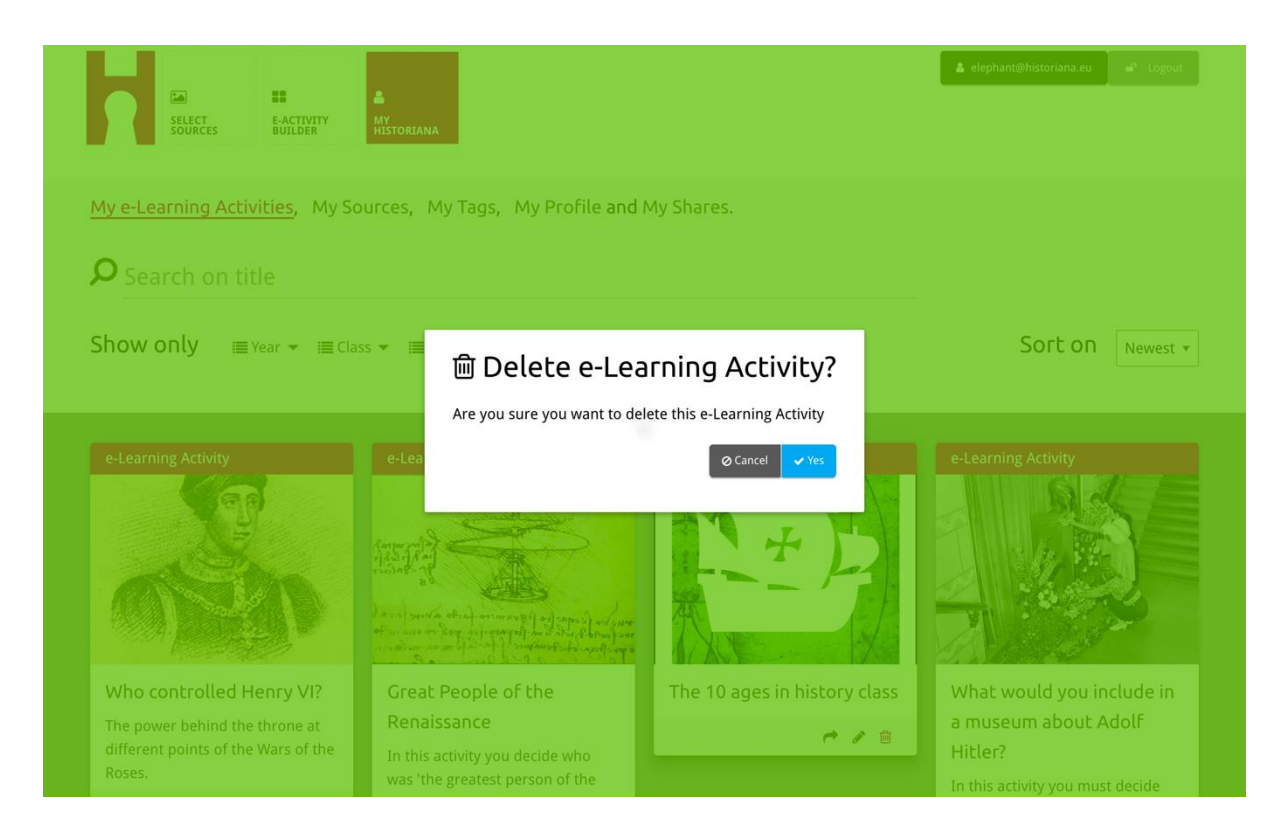

**Obs:** se porventura utilizou uma Atividade de eLearning com os seus alunos ou estudantes, se eliminar a Atividade de eLearning perderá também o seu trabalho.

## Partilhar Atividades de eLearning

Para partilhar uma Atividade de eLearning, clique no botão partilhar [r]. Pode partilhar Atividades de eLearning com alunos ou estudantes ou com as pessoas que desejar através de um link partilhável. Os links partilháveis que criar para outros, permitem a essas pessoas clicar no link e copiar, editar ou comentar a Atividade de eLearning. Os links partilháveis que criar para os seus alunos ou estudantes permitem a quem clicar no link seguir a sequência que criou e responder a questões. Adicionar identificadores (Ano, Classe) antes de partilhar a Atividade de eLearning com os seus alunos ou estudantes permite-lhe analisar apenas as respostas dos alunos ou estudantes que utilizaram esse link.

| My e-Learning Activities, My So                                                                   | ources, My Tags, My Profile and                                                                                                    | l My Shares.                 |                                                                                                    |
|---------------------------------------------------------------------------------------------------|----------------------------------------------------------------------------------------------------|------------------------------|----------------------------------------------------------------------------------------------------|
| <b>O</b> Search on title                                                                          |                                                                                                    |                              |                                                                                                    |
| Show only III Year ▼ III Cla                                                                      | ss ▼ 🗐 Keywords ▼ 🗐 Language ▼                                                                                                    |                              | Sort on Newest +                                                                                                    |
| e-L     1. Select or add tag       Year     2017-2018       Year     Add new tag       Next steps | gs so that you can use your activ + •                                                                                                    | Class Class Add new tag      |                                                                                                    |
| The power behind the throne at different points of the Wars of the Roses.                         | Renaissance<br>In this activity you decide who<br>was 'the greatest person of the<br>Renaissance' and support your<br>claim with historical evidence. | rhe to ages in history class | a museum about Adolf<br>Hitler?<br>In this activity you must decide<br>which artefacts represent Hitler<br>and those that don't. In doing so<br>you will consider significance and<br>different perspectives. |
|                                                                                                   |                                                                                                    |                              |                                                                                                    |

#### Análise das respostas de alunos ou estudantes

Para analisar as respostas dos alunos ou estudantes, vá a MyHistoriana e clique em "MyShares" (As milhas partilhas). Aqui pode ter uma perspectiva geral de todas as vezes que as Atividades de eLearning foram partilhadas. Use os identificadores e a pesquisa de texto livre para voltar a encontrar a partilha que procura.

| SELECT<br>SOURCES  | E-ACTIVITY<br>Builder MV<br>Historiana                 |                      |       |                  | elephant@historian | a.eu 🚽 Logout |
|--------------------|--------------------------------------------------------|----------------------|-------|------------------|--------------------|---------------|
| My e-Learning A    | ctivities, My Sources, My Tags, My Profile and         | d <u>My Shares</u> . |       |                  |                    |               |
| <b>P</b> Search or | i title                                                |                      |       |                  |                    |               |
| Show only (F       | ilter on) i≣ Year ▾ i≣ Class ▾                         |                      |       |                  |                    |               |
|                    | Title                                                  | Year                 | Class | Short link       | Date shared 🗸      | Shared with 🗸 |
| HEN YL             | Who controlled Henry VI?                               |                      |       | https://hi.st/CV | a month ago        | Others        |
|                    | What would you include in a museum about Adolf Hitler? |                      |       | https://hi.st/CS | 2 months ago       | Others        |

## Selecionar e carregar fontes

Para selecionar fontes, vá a "MySources" (As minhas fontes) na secção MyHistoriana. Utilize a pesquisa de texto livre. De seguida prima o botão selecionar [+] para selecionar a fonte que pretende. A menos que selecione uma fonte para um bloco de construção criado para utilizar com uma fonte, é possível selecionar várias fontes simultaneamente.

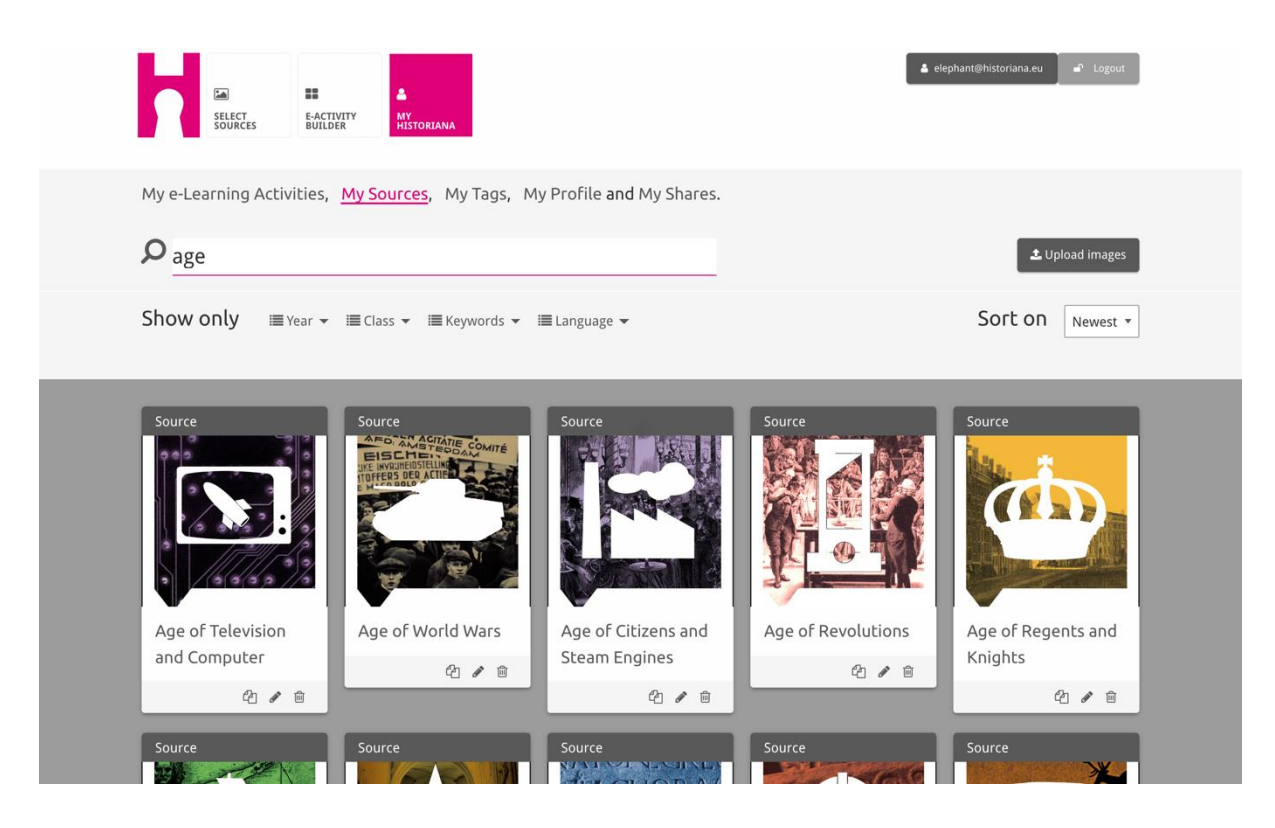

Para carregar fontes, clique em "Upload sources" (Carregar fontes), arraste as fontes do seu ambiente de trabalho para a área marcada "Drop sources here" (Largue as fontes aqui), clique em "upload" (carregar) e adicione ou edite a informação que achar necessária.

| <b>P</b> <sub>Search sources</sub> |                   |                                                                                                    |                 | 🛓 Upload images |
|------------------------------------|-------------------|----------------------------------------------------------------------------------------------------|-----------------|-----------------|
| Show Upload sou                    | ırces             |                                                                                                    |                 | × est *         |
| Sour                               |                   | Construction of the second second sec |                 |                 |
| OK                                 | Marggret          |                                                                                                    |                 |                 |
| Rebuilding Our                     | Margaret of Apiou | Duke of Suffolk                                                                                                    | Richard Duke of | HEN VI          |
| Berlin Together                    | Ca 🖉 🕯            |                                                                                                    | York            | 210             |
| 2/0                                |                   |                                                                                                    | 4               |                 |

O bloco "text" (texto) foi criado para apresentar a informação aos alunos ou estudantes, sem qualquer outra interação. Os estudantes verão o texto que lhes é facultado aqui. O bloco de construção de "texto" é bastante adequado para apresentar a informação de que os estudantes precisam para poderem aproveitar com a Atividade de eLearning, adicionar mais informação depois de uma atividade e ajudá-los a compreender como as diferentes partes de uma Atividade de eLearning se interrelacionam.

| Hate the enem                                                   | y and love your country                                                                                                    |
|-----------------------------------------------------------------|----------------------------------------------------------------------------------------------------|
| Normal \$                                                       |                                                                                                    |
| On the next p<br>randomly dis<br>Next study ea<br>right heading | age you will find two columns, and some images of posters of the First World War and two headings. The posters are<br>tributed across the screen. Put the two headings: 'Hatred of the enemy' and 'Appeal to patriotism' at the top of each column.<br>Inch poster and decide if it is 1) focused on hating the enemy or 2) appealing to patriotism. Move the poster to fit under the<br>I, If you think the image is doing both, then put it in the middle. |
|                                                                 |                                                                                                    |

O bloco "question" (questão) tem a mesma funcionalidade que o bloco de texto, mas permite além disso que os estudantes possam escrever uma resposta. Adicione, se necessário, uma questão e mais informação. Os estudantes vêm a questão e outra informação e adicionam a sua resposta numa caixa de texto. As respostas dos alunos ou dos estudantes são guardadas e podem ser acedidas pelo professor que partilhou com eles o link.

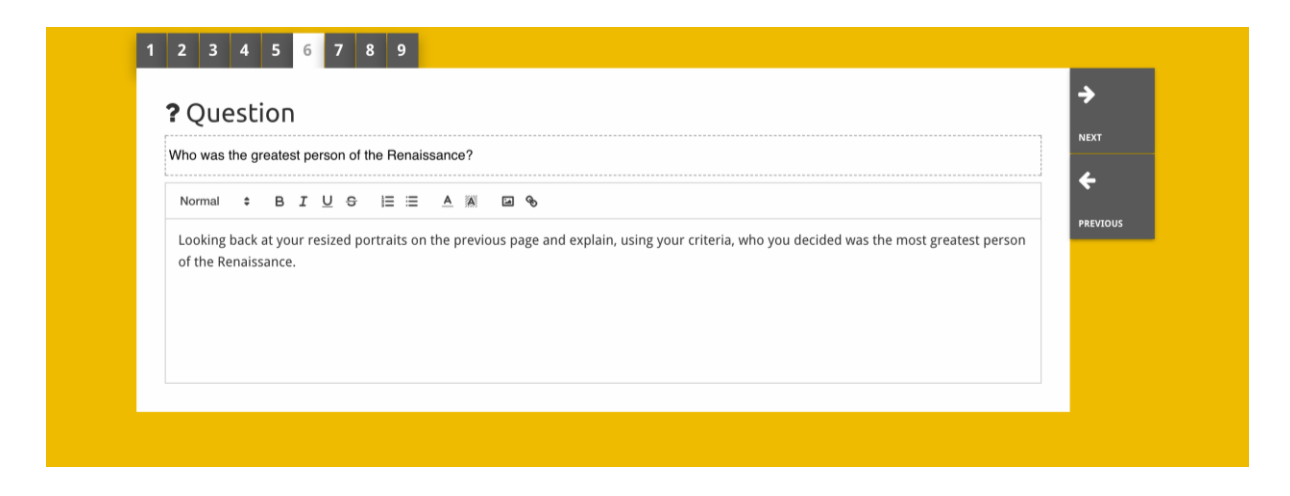

O bloco "embed" (inserir) foi criado para incluir informação que está disponível fora do sítio da Historiana, como vídeos, cronogramas ou sítios Web. Para inserir essa informação, copie o URL ou o código de inserção do sítio Web para o respetivo espaço.

| See Embed                      | ÷        |
|--------------------------------|----------|
|                                | NEXT     |
|                                | ÷        |
| Optional explanation           | PREVIOUS |
| Normal + BIU +   = = A A C + + | _        |
|                                |          |
| URL to embed:                  |          |
|                                |          |
| OR the Embed code:             |          |

**Obs:** A inserção só funcionar desde que os links e os códigos de inserção estejam ainda ativos.

O bloco "**sorting**" (separar) permite aos utilizadores escolher um contexto de fundo, selecionar e remover fontes, e adicionar e editar os respetivos textos. Os estudantes podem ler os textos e movimentar as fontes nesse contexto de fundo. Os estudantes têm de aplicar os seus conhecimentos e/ou bom-senso para decidir onde colocar cada fonte.

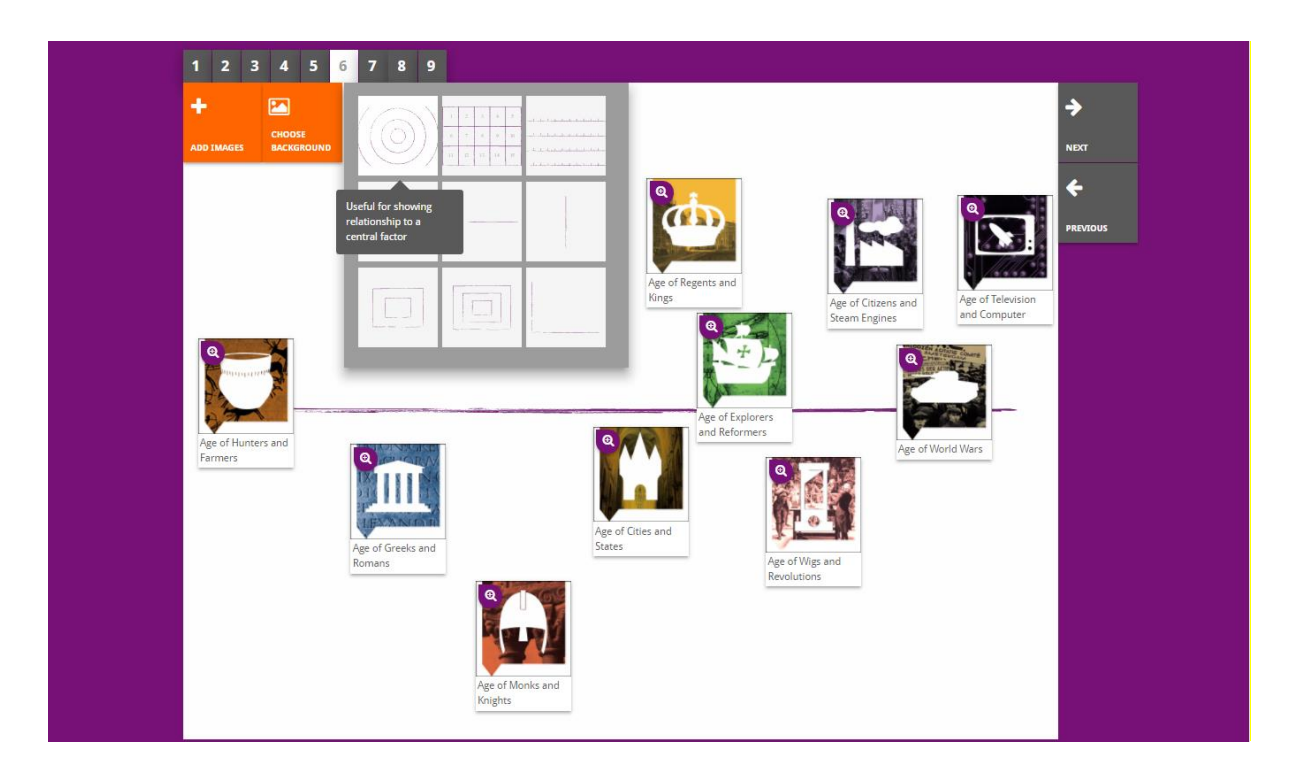

O bloco "**prioritising**" (priorizar) permite aos utilizadores selecionar e remover fontes, e adicionar e editar os respetivos textos. Os estudantes podem movimentar as fontes, ler os respetivos textos e ajustar o tamanho de cada fonte.

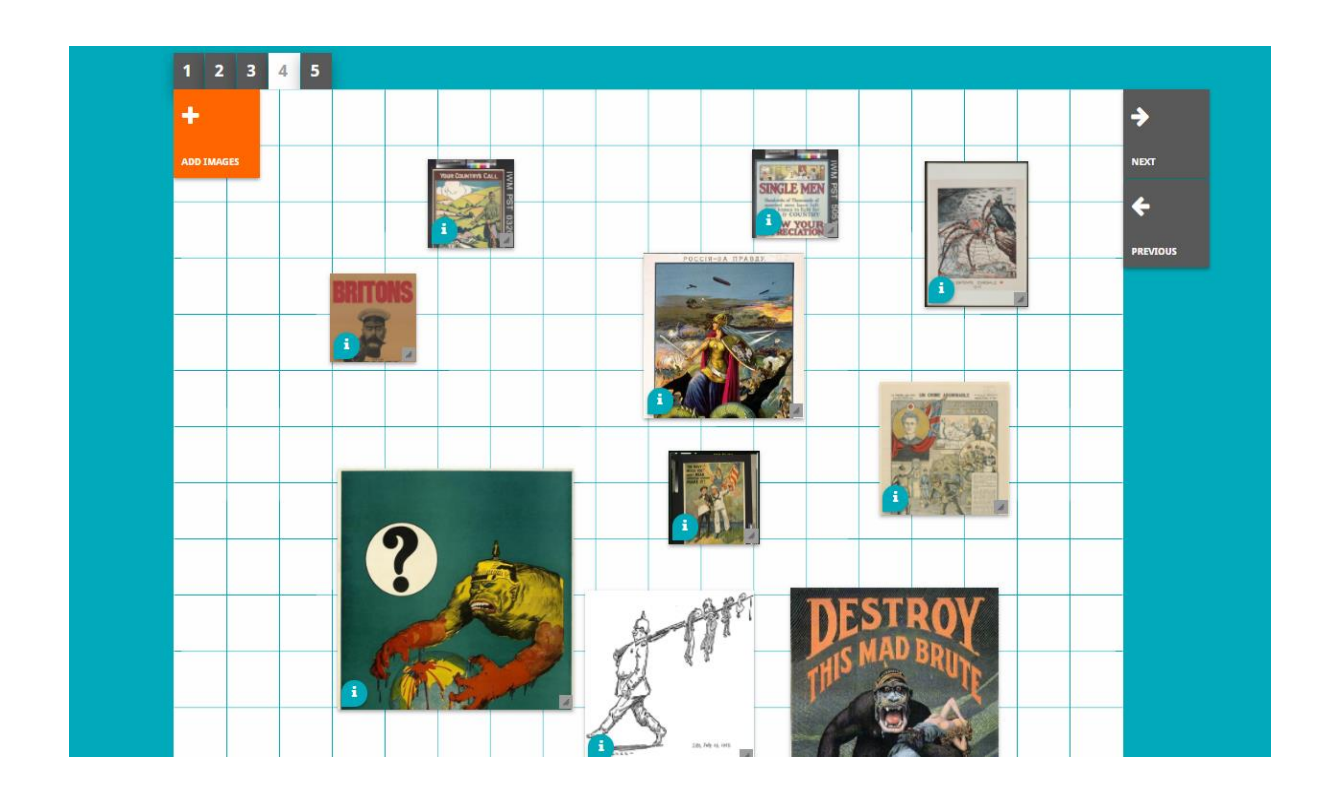

O desenvolvimento da plataforma Historiana eLearning e este Guia são cofinanciados pelo programa Erasmus+ da União Europeia.